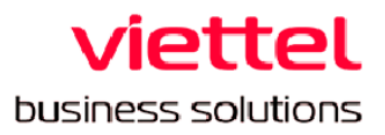

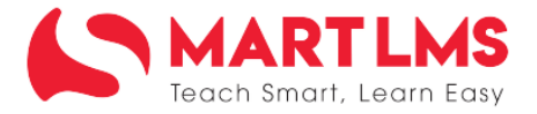

## HƯỚNG DẪN SỬ DỤNG

### HỆ THỐNG BỔI DƯÕNG THƯỜNG XUYÊN DÀNH CHO

# NGƯỜI DÙNG VỚI VAI TRÒ HỌC VIÊN

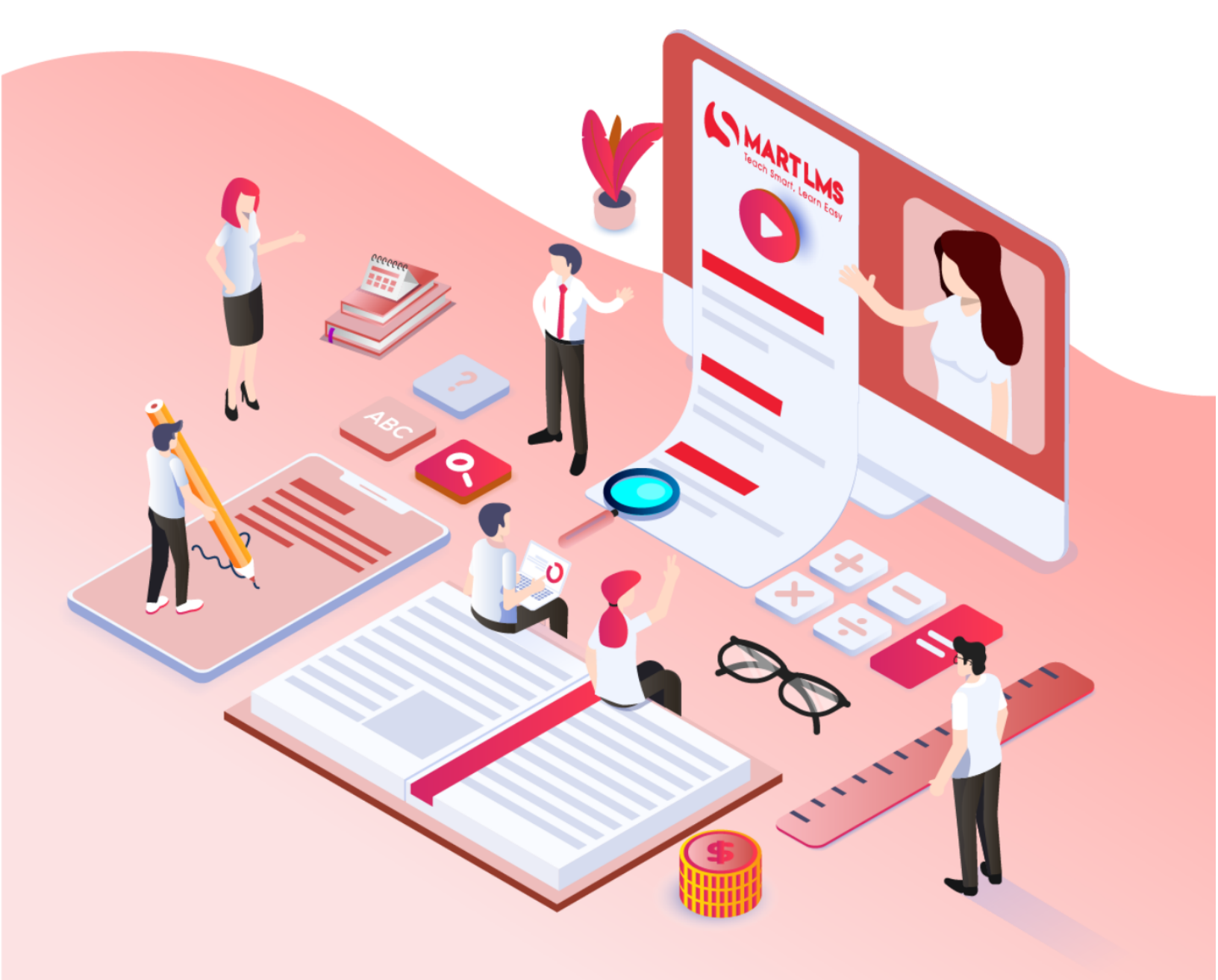

#### MỤC LỤC

| I. MỤC ĐÍCH TÀI LIỆU           |    |
|--------------------------------|----|
| II. HƯỚNG DẪN CHI TIẾT         | 3  |
| 1. Hướng dẫn chọn chương trình | 3  |
| 2. Cập nhật thông tin cá nhân  | 6  |
| 3. Hướng dẫn Đăng ký môn học.  | 8  |
| 4. Hướng dẫn Vào học           | 11 |

#### I. MỤC ĐÍCH TÀI LIỆU

Nội dung tài liệu này hướng dẫn người sử dụng hệ thống Bồi dưỡng thường xuyên Giáo viên phổ thông (GVPT) và Cán bộ quản lý cơ sở giáo dục phổ thông (CBQLCSGDPT) (sau đây gọi là Hệ thống Bồi dưỡng thường xuyên) trên hệ thống theo địa chỉ: <u>https://taphuan.csdl.edu.vn/</u>

Bao gồm:

- Hướng dẫn chọn chương trình đào tạo
- Hướng dẫn hoàn thành hồ sơ thông tin cá nhân
- Hướng dẫn sử dụng tính năng Đăng kí môn học
- Hướng dẫn người dùng vào học

**Người sử dụng hệ thống** là các giáo viên, cán bộ quản lý các cấp tại các cơ sở giáo dục tham gia chương trình BDTX của Bộ Giáo dục và Đào tạo hoặc Sở Giáo dục và Đào tạo, sau đây gọi chung là **Người dùng.** 

#### II. HƯỚNG DẪN CHI TIẾT

#### 1. Hướng dẫn chọn chương trình đào tạo

- Người dùng truy cập vào trang web <u>https://taphuan.csdl.edu.vn/</u>, màn hình đăng

nhập hiển thị như sau:

| $4 \rightarrow C \oplus$ tanhuan cedl ad um lusar lingin |                                                                                                    |   |
|----------------------------------------------------------|----------------------------------------------------------------------------------------------------|---|
|                                                          | Tư uến và bằ trợ 18008000, Nhánh 2 (miễn nhì). Cán nhụ bải thường năn, Empile tenhư ngữu lattal nam va                                |   |
|                                                          |                                                                                                    | 9 |
|                                                          | DÂNG NHẬP<br>HỆ THỔNG BỎI DƯỜNG GVPT VÀ<br>CBQLCSGDPT<br>Tài khoản<br>Tài khoản<br>Mặt khẩu                                           |   |
|                                                          | Mặt khẩu gián<br>Hưởng dân Bạn đã quân mặt khẩu?<br>Dàng nhập                                                                         |   |
| Copyright 2020 - Bál duðing Cido viðin p                 | phố thông và Cán bộ quản lý cơ sở giáo dực phố thông – Bộ CDDT-WB   Đơn vị đóng hành: Viettal   Hotline 18008000 Nhánh<br>2 (Min phi) |   |

- Điền thông tin đăng nhập:

| Đ<br>HỆ THỐNG I<br>CE | ĂNG NHẬP<br>BỔI DƯĨNG GVPT VÀ<br>3QLCSGDPT |
|-----------------------|--------------------------------------------|
| Tài khoản             |                                            |
| ntxtrangtrang@gn      | nail.com 🚺                                 |
| Mật khấu              |                                            |
|                       | <b>2</b> ø                                 |
| Hướng dẫn             | Bạn đã quên mật khẩu                       |
| 3                     | Đăng nhập                                  |
|                       |                                            |
|                       |                                            |

Trong đó, theo hình hướng dẫn:

(1) Nhập tài khoản được cấp sử dụng trên hệ thống Bồi dưỡng thường xuyên.

(2) Nhập mật khẩu của tài khoản trên hệ thống tập huấn

(3) Click vào nút "Đăng nhập" để truy cập vào hệ thống

 Đối với người dùng chỉ tham BDTX, sau khi đăng nhập, hệ thống mặc định điều hướng đến chương trình BDTX mà không cần chọn chương trình, người dùng có thể tiếp tục thực hiện đăng ký môn học (hướng dẫn chi tiếp tại phần 2) và hoàn thành khóa học.

• Đối với người dùng tham gia cả 2 chương trình ETEP và BDTX, sau khi đăng nhập, hệ thống hiển thị màn hình trang chủ sau khi đăng nhập như sau:

| <b>BỔI DƯỜNG GIÁO VIÊN PHỔ</b>                     | THÔNG VÀ CÁN BÔ QUẢN LÝ C                                                                                                    | Ơ SỞ GIÁO DỤC PHỔ THÔNG |
|----------------------------------------------------|----------------------------------------------------------------------------------------------------|-------------------------|
| Lớp học ảo Học tập Tin t                           | Chọn chương trình                                                                                                    | φ                       |
| Thông tin cơ bản Hình đại điện Thay đổi mật kh     | Thắy/Cô vui lòng chọn chương trình đào tạo. Sau khi<br>chọn, toàn bộ dữ liệu sẽ theo chương trình đã chọn.<br>Sau khi chọn, thấy/cô có thể thay đối chương trình<br>bằng cách nhấn vào thanh thông báo |                         |
| Xin hây cu<br>TH                                   | Chủ ý: Để học Chương trình Ngoại Ngữ, quý thấy/cô<br>vui lòng chọn chương trình đào tạo là BDTX                                                                                                    | hệ thống<br>GD          |
| Trường được đánh dấu (*) là trường Thông tin chung | C ETEP   BDTX                                                                                                    |                         |
| Họ và tên (*)                                      | Lưu lại                                                                                                    |                         |
| Trần Thị Ngọc Thùy                                 |                                                                                                    |                         |
| Dân tộc (*)                                        |                                                                                                    |                         |
| C Kinh C DTTS                                      |                                                                                                    |                         |
| Ngày, tháng, nằm sinh (*)                          |                                                                                                    |                         |
| 24/12/1988                                         |                                                                                                    | <b>H</b>                |

Chọn chương trình đào tạo: tại màn hình này, người dùng thực hiện **chọn chương trình BDTX** để tham gia bồi dưỡng.

Giải thích tên chương trình:

- ETEP là Chương trình Phát triển các trường sư phạm để nâng cao năng lực đội ngũ giáo viên và cán bộ quản lý cơ sở giáo dục phổ thông.

- BDTX là Chương trình Bồi dưỡng thường xuyên, phục vụ cho công tác bồi dưỡng thường xuyên theo yêu cầu của đơn vị (Bộ/Sở/Phòng)

Để tham gia chương trình Bồi dưỡng thường xuyên, người dùng chọn BDTX (1) và ấn Lưu lại (2)

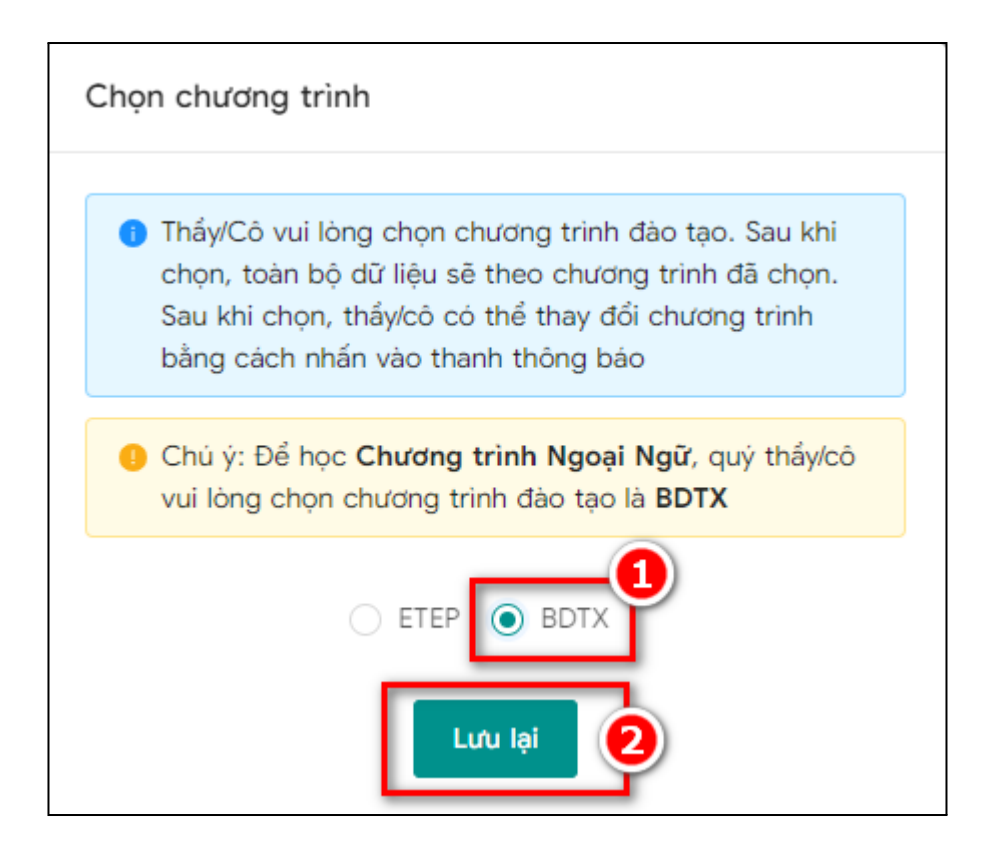

Sau khi chọn, toàn bộ dữ liệu của người dùng sẽ được hiển thị theo chương trình đã chọn.

Người dùng cũng có thể thay đổi chương trình bằng cách ấn "Bấm vào đây" để chuyển giữa chương trình ETEP và BDTX

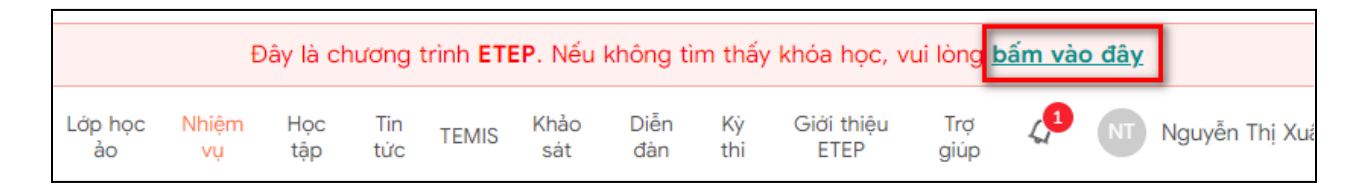

#### 2. Cập nhật thông tin cá nhân

Khi đăng nhập hệ thống lần đầu tiên, người dùng cần hoàn thành cập nhật thông tin hồ sơ cá nhân trước khi chuyển sang các chức năng khác trên hệ thống.

Màn hình thông tin cơ bản bao gồm toàn bộ các thông tin người dùng cần nhập, trong đó, tại các dòng thông tin có dấu (\*) là các thông tin bắt buộc nhập:

| Thông tin cơ bản Hình đại diện Thay đổi mật khẩu                                                                                      |  |
|----------------------------------------------------------------------------------------------------|--|
| Xin hãy cung cấp đầy đủ thông tin hó sơ cả nhân để có thể tiếp tục sử dụng hệ thống<br>THÔNG TIN HỔ SƠ CÁ NHÂN CỦA GIÁO VIÊN/CBQLCSGD |  |
| Trường được đánh dấu (*) là trường bắt buộc                                                                                           |  |
| Thông tin chung                                                                                                    |  |
| Họ và tên (*)                                                                                                    |  |
| Trắn Thị Ngọc Thùy                                                                                                    |  |
| Dân tộc (*)                                                                                                    |  |
| ○ Kinh ○ DTTS                                                                                                    |  |
| Ngày, tháng, năm sinh (*)                                                                                                    |  |
| 24/12/1988                                                                                                    |  |
| Nơi sinh (*)                                                                                                    |  |
| Nơi sinh                                                                                                    |  |
| Dân tộc: Hãy chọn dân tộc         Nơi sinh: Hãy nhập nơi sinh         (2)         Hoàn thành                                          |  |

Sau khi nhập vào đầy đủ thông tin cá nhân, chọn (2) **Hoàn thành** để lưu lại cập nhật. Lưu ý:

- Đối với những trường bắt buộc có dấu (\*), khi người dùng chưa điền sẽ có thông báo trường thông tin còn thiếu tại (1)
- Kiểm tra lại một lần trước khi ấn Hoàn thành, để chắc chắn các thông tin là chính xác, vì đó là cơ sở để Học viên được xếp vào các chương trình đào tạo phù hợp.
- Sau lần đầu tiên cập nhật, người dùng cũng có thể quay lại màn hình thông tin cơ bản để chỉnh sửa thông tin, bằng cách:

Trên màn hình trang chủ, tại tên tài khoản, chọn mục tài khoản:

| Đang học                  |
|---------------------------|
| Chương trình bồi<br>dưỡng |
| Tài khoản                 |
| Cài đặt 🔅                 |
| Ðăng xuất ြ→              |

Tại đây, chọn "Thông tin cơ bản"

| Thông tin cơ bản Hình đại diện Thay đổi mật khẩu |                     |                   |
|--------------------------------------------------|---------------------|-------------------|
|                                                  | 🗉 Quản lý tài khoản |                   |
|                                                  |                     |                   |
| 8                                                | $\sim$              | <b>A</b>          |
| THÔNG TIN CƠ BẢN                                 | HÌNH ĐẠI DIỆN       | THAY ĐỔI MẬT KHẨU |
|                                                  |                     |                   |

#### 3. Hướng dẫn Đăng ký môn học.

Người dùng thực hiện đăng nhập vào hệ thống Bồi dưỡng thường xuyên - Click chọn "Đăng ký môn" để đăng ký môn

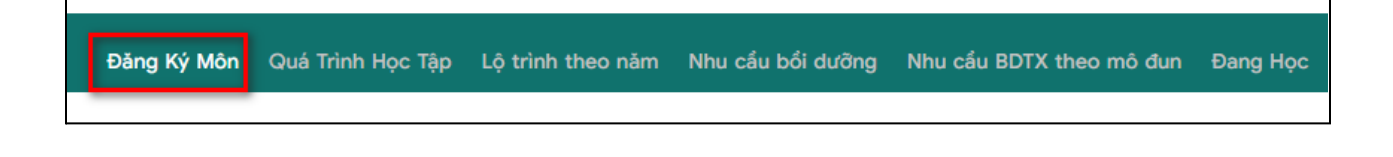

Hệ thống chuyển đến màn hình Đăng ký môn học, học viên làm theo hướng dẫn bên dưới:

| Đảng Ký Môn Quá Trinh Học Tập Lộ trình theo năm Nhu cầu bối dưỡng Nhu                                                                                                    | cấu BDTX theo mô đun Đang Học Môn Tham Khảo Hoàn Thành 🐽                                                                                                   |  |  |  |
|----------------------------------------------------------------------------------------------------|----------------------------------------------------------------------------------------------------|--|--|--|
| Đăng ký tham gia chương trình bồi dưỡn                                                                                                    | g thường xuyên theo năm học                                                                                                    |  |  |  |
| Cấp đang giảng dạy tham gia đào tạo tại khóa tập huấn của bạn hiện tại đang là <b>Mẩm non</b> .<br>Trường hợp thông tin cấp đang giảng dạy tham gia đào tạo không đúng, bạn vui lông cập nhật lại thông tin tải khoản tại đây |                                                                                                    |  |  |  |
| 2021-2022 2020-2021                                                                                                    |                                                                                                    |  |  |  |
| Chương trình 02                                                                                                    | Số tiết: 80                                                                                                    |  |  |  |
| Mô-đun                                                                                                    | Chọn môn đăng ký BDTX GVMN (2021-2022)                                                                                                    |  |  |  |
| GVMN12: TỔ CHỨC CÁC HOẠT ĐỘNG PHÁT TRIỂN NHẬN THỨC CHO TRЀ EM THE                                                                                                    | Bồi dưỡng giáo viên mầm non (Môn: GVMN12: TỔ CHỨC CÁC HOẠT ĐỘNG PHÁT $\vee$                                                                                |  |  |  |
|                                                                                                    |                                                                                                    |  |  |  |
| Mo-dun                                                                                                    | Chọn môn đăng ký BDTX GVMN (2021-2022)                                                                                                    |  |  |  |
| Mo-aun<br>GVMN14: TỔ CHỨC CÁC HOẠT ĐỘNG PHÁT TRIỂN NGÔN NGỮ CHO TRỂ EM THEO                                                                                                    | Chọn môn đăng ký BDTX GVMN (2021-2022)<br>Bồi dưỡng giáo viên mầm non (Môn: GVMN14: TỔ CHỨC CÁC HOẠT ĐỘNG PHÁT ∨                                           |  |  |  |
| Mo-aun<br>GVMN14: TỔ CHỨC CÁC HOẠT ĐỘNG PHÁT TRIỂN NGÔN NGỮ CHO TRẢ EM THEO<br>Mô-đun                                                                                                    | Chọn môn đăng ký BDTX GVMN (2021-2022)<br>Bồi dưỡng giáo viên mầm non (Môn: GVMN14: TỔ CHỨC CÁC HOẠT ĐỘNG PHÁT ∨<br>Chọn môn đăng ký BDTX GVMN (2021-2022) |  |  |  |

*Lưu ý về điều kiện để đăng ký môn học*: GVPT phải hoàn thành thông tin hồ sơ cá nhân trên hệ thống

#### (1) Chọn năm học tham gia bồi dưỡng

Người dùng chọn năm học tương ứng để tham gia học chương trình bồi dưỡng thường xuyên theo kế hoạch.

#### (2) Thông tin về môn học đã đăng ký.

- Chọn Môn học (A) để đăng ký học
- Chọn Không đăng ký (B) để bỏ đăng ký

| Mô-đun                                                             | Chọn môn đăng ký                                                                       |
|--------------------------------------------------------------------|----------------------------------------------------------------------------------------|
| GVMN02: QUẢN LÝ CẢM XÚC BẢN THÂN CỦA NGƯỜI GIÁO VIÊN MẦM NON TRONG | Bồi dưỡng thường xuyên cho giáo viên (Môn: GVMN02: QUẢN LÝ CẢM XÚC BẢN T 🔿             |
|                                                                    | Không đăng ký B                                                                        |
| ⊘ Đăng ký                                                          | Bồi dưỡng thường xuyên cho giáo viên (Môn: GVMN02: QUẢN LÝ CẢM XÚC BẢN TH<br>ý mọn nọc |

(3) Đăng ký môn học tham gia bồi dưỡng: Click vào (3) để đăng ký môn học. Sau đó, hệ thống chuyển hướng đến màn hình Lộ trình treo năm tương ứng với năm học.

| Tổng quan các khóa học trong năm                                                                                                    |                                                                                                    |
|----------------------------------------------------------------------------------------------------|----------------------------------------------------------------------------------------------------|
| <ul> <li>Tổng quan</li> <li>Màn hình Tổng quan khóa học trong năm, sẽ hiến thị toàn bộ khóa học m</li> <li>Tổng số tiết của chương trình 01, chương trình 02, chương trình 03 tối th</li> </ul> | à bạn đã đăng ký trong năm học theo chương trình BDTX<br>liểu có đủ 120 tiết. Trong đó, chương trình O3 phải có tối thiểu 40 tiết |
| Chọn năm học để xem tổng quan khóa học                                                                                                    |                                                                                                    |
| 2021-2022                                                                                                    | v                                                                                                    |
|                                                                                                    |                                                                                                    |
| Tiến độ học tập của CT 01 + 02 (tối thiểu 80 tiết)                                                                                                    | Tiến độ học tập của CT 03 (tối thiểu 40 tiết)                                                                                     |
| 25%                                                                                                    | 0%                                                                                                    |
| Đã học được 20 tiết / tối thiểu 80 tiết                                                                                                    | Đã học được 0 tiết/ tối thiểu 40 tiết                                                                                             |

#### Lưu ý:

Người dùng chọn năm học (1) và môn học (2) tương ứng với kế hoạch bồi dưỡng thường xuyên đang được triển khai tại đơn vị. Hình ảnh trong hướng dẫn chỉ mang tính chất minh hoạ.

#### 4. Hướng dẫn Vào học

Để học một khóa học, người dùng click vào tên 1 chương trình bồi dưỡng -> Hệ thống tự động chuyển hướng đến màn hình chương trình bồi dưỡng.

| Các khóa học của cấp <mark>Mẩm non</mark> |                                                                                     |      |                                                                                     |                         |                                                                                                    |               |          |            |
|-------------------------------------------|-------------------------------------------------------------------------------------|------|-------------------------------------------------------------------------------------|-------------------------|----------------------------------------------------------------------------------------------------|---------------|----------|------------|
| Chuddaa                                   |                                                                                     | ¢.á  |                                                                                     | Khóa học                |                                                                                                    |               |          |            |
| trình                                     | Mô đun                                                                              | tiết | Tên khóa học                                                                        | Thời hạn                | CT Bối dưỡng                                                                                                    | Kết quả       | Điểm     | Tiến<br>độ |
|                                           | GVMN1 Đạo đức nghế<br>nghiệp của người<br>GVMN                                      | 20   | GVMN 1:Đạo đức nghể<br>nghiệp của người<br>GVMN                                     | Không<br>có hạn<br>chót | [CT02/2022-2023] GVMN1 Đạo đức nghề nghiệp<br>của người GVMN - KHDT GVMN Sở Bến Tre - năm<br>2022 - Sở GD&DT Bến Tre - Phòng GD&DT Mỏ Cày<br>Bắc                                   | X Chưa<br>đạt | 21/100   | 63%        |
|                                           | GVMN 2:Quản lý cảm<br>xúc bản thân của người<br>GVMN trong hoạt động<br>nghể nghiệp | 20   | GVMN 2:Quản lý cảm<br>xúc bản thân của người<br>GVMN trong hoạt động<br>nghế nghiệp | Không<br>có hạn<br>chót | [CT02/2022-2023] GVMN 2:Quản lý cảm xúc bản<br>thân của người GVMN trong hoạt động nghề nghiệp<br>- KHDT GVMN Sở Bến Tre - năm 2022 - Sở GD&DT<br>Bến Tre - Phòng GD&DT Mỏ Cày Bắc | X Chưa<br>đạt | 0/100    | 0%         |
| CT 02                                     | GVMN 3: Rèn luyện<br>phong cách làm việc<br>khoa học của người<br>GVMN              | 20   | GVMN 3: Rèn luyện<br>phong cách làm việc<br>khoa học của người<br>GVMN              | Không<br>có hạn<br>chót | [CT02/2022-2023] GVMN 3: Rèn luyện phong cách<br>làm việc khoa học của người GVMN - KHDT GVMN<br>Sở Bến Tre - năm 2022 - Sở GD&DT Bến Tre -<br>Phòng GD&DT Mờ Cáy Bắc              | X Chưa<br>đạt | 4.67/100 | 14%        |

Click vào ảnh đại diện khoá học hoặc tiêu đề khóa học, hệ thống sẽ tự động chuyển hướng về màn hình học.

| 🔦 Quay lại                                                                                                |                                                                                                    |  |  |  |  |
|----------------------------------------------------------------------------------------------------|----------------------------------------------------------------------------------------------------|--|--|--|--|
| 13 Tháng 11, 2021                                                                                         |                                                                                                    |  |  |  |  |
| [CT02/2021-2022] GVMN02                                                                                   | : QUẢN LÝ CẢM XÚC BẢN THÂN CỦA NGƯỜI GIÁO VIÊN MÂM NON TRONG HOẠT ĐỘN                                              |  |  |  |  |
| Danh sách lớp trong chươr                                                                                 | ng trình bồi dưỡng                                                                                                 |  |  |  |  |
|                                                                                                    | 13 Tháng 11, 2021 🗸 Đạt Điểm: 50/100                                                                               |  |  |  |  |
|                                                                                                    | GVMN02: QUẢN LÝ CẢM XÚC BẢN THÂN CỦA<br>NGƯỜI GIÁO VIÊN MẦM NON TRONG HOẠT ĐỘNG<br>NGHỂ NGHIỆP                     |  |  |  |  |
| LỚP HỌC ONLINE                                                                                            | Mô đun tích luỹ để cấp chứng chỉ                                                                                   |  |  |  |  |
|                                                                                                    | 90%                                                                                                    |  |  |  |  |
|                                                                                                    |                                                                                                    |  |  |  |  |
| Khảo sát                                                                                                  |                                                                                                    |  |  |  |  |
| Không có khảo sát cuối chương trinh bối dưỡng nào                                                         |                                                                                                    |  |  |  |  |
|                                                                                                    |                                                                                                    |  |  |  |  |
|                                                                                                    |                                                                                                    |  |  |  |  |
| Kết quả chương trình bồi dưỡng                                                                            |                                                                                                    |  |  |  |  |
|                                                                                                    |                                                                                                    |  |  |  |  |
| Mô tả chỉ tiết công thức tính điểm                                                                        |                                                                                                    |  |  |  |  |
| Phương thức tính điẽm: Đạt tất cả các lớp<br>Mô tà tiêu chí đạt<br>Đạt tất cả khoá học trong chương trình | Phương thức tính điểm: Đạt tất cả các lớp tham gia<br>Mô tả tiêu chí đạt<br>Đạt tất cả khoá học trong chương trinh |  |  |  |  |
| Cập nhật lại điểm mới nhất                                                                                |                                                                                                    |  |  |  |  |

Cuối cùng, người dùng thực hiện học các nội dung của khóa học.

| ểm của bạn: 50/100 ✓<br>Hoạt động học tập<br>Tổng quan<br>Hướng dẫn học<br>Kiểm tra & đánh giá<br>Ghi chép của tối<br>Tài liệu tham khảo | <ul> <li>Hoạt động học tập</li> <li>Mục tiêu</li> <li>1. Lý luận về cảm xúc</li> <li>▷ 1.1. Dẫn nhập</li> <li>☑ 1.2. Định nghĩa cảm xúc</li> <li>☑ 1.3. Phân loại cảm xúc</li> <li>☑ 1.4. Chức năng của cảm xúc</li> <li>☑ 1.5. Biểu hiện về cảm xúc</li> <li>☑ 1.5. Biểu hiện về cảm xúc</li> </ul>                   |  |
|----------------------------------------------------------------------------------------------------|----------------------------------------------------------------------------------------------------|--|
| Hoạt động học tập<br>Tổng quan<br>Hướng dẫn học<br>Kiểm tra & đánh giá<br>Ghi chép của tôi<br>Tài liệu tham khào                         | <ul> <li>Hoạt động học tập</li> <li>Mục tiêu</li> <li>1. Lý luận về cảm xúc</li> <li>▷ 1.1. Dẫn nhập</li> <li>○</li></ul>                                                                                                    |  |
| Tổng quan<br>Hướng dẫn học<br>Kiểm tra & đánh giá<br>Ghi chép của tôi<br>Tài liệu tham khảo                                              | <ul> <li>Mục tiêu</li> <li>1. Lý luận về cảm xúc</li> <li>▷ 1.1. Dẫn nhập</li> <li>☑ 1.2. Định nghĩa cảm xúc</li> <li>☑ 1.3. Phân loại cảm xúc</li> <li>☑ 1.4. Chức năng của cảm xúc</li> <li>☑ 1.5. Biểu hiện về cảm xúc</li> <li>☑ 1.5. Biểu hiện về cảm xúc</li> <li>O. Kỹ năng quản lý cảm xúc của GVMN</li> </ul> |  |
| Hướng dẫn học<br>Kiểm tra & đánh giá<br>Ghi chép của tôi<br>Tài liệu tham khảo                                                           | <ul> <li>✓ 1. Lý luận về càm xúc</li> <li>✓ ▷ 1.1. Dẫn nhập</li> <li>✓</li></ul>                                                                                                    |  |
| (iểm tra & đánh giá<br>Ghi chép của tôi<br>Tài liệu tham khảo                                                                            | <ul> <li>✓ ▷ 1.1. Dẫn nhập</li> <li>✓</li></ul>                                                                                                    |  |
| Ghi chép của tôi<br>Tài liệu tham khảo                                                                                                   | <ul> <li>✓ 	≡ 1.2. Định nghĩa cảm xúc</li> <li>✓ 	≡ 1.3. Phân loại cảm xúc</li> <li>✓ 	≡ 1.4. Chức năng của cảm xúc</li> <li>✓ 	≡ 1.5. Biểu hiện về cảm xúc</li> <li>O 	= 1.5. Biểu hiện về cảm xúc</li> </ul>                                                                                                    |  |
| Tài liệu tham khảo                                                                                                    | <ul> <li>✓</li></ul>                                                                                                    |  |
| ài liệu tham khảo                                                                                                    | <ul> <li>✓</li></ul>                                                                                                    |  |
|                                                                                                    | <ul> <li>I.5. Biểu hiện về cảm xúc</li> <li>2. Kỹ năng quản lý cảm xúc của GVMN</li> </ul>                                                                                                    |  |
|                                                                                                    | <ul> <li>2. Kỹ năng quản lý cảm xúc của GVMN</li> </ul>                                                                                                    |  |
|                                                                                                    |                                                                                                    |  |
|                                                                                                    | • $\equiv$ 2.1. Kỹ năng quản lý cảm xúc của giáo viên mắm non                                                                                                    |  |
|                                                                                                    | ✓                                                                                                    |  |
|                                                                                                    | <ul> <li>2.1.2. Định nghĩa kỹ năng quản lý cảm xúc của GVMN</li> </ul>                                                                                                    |  |
|                                                                                                    | $\circ ~\equiv~$ 2.1.3. Cấu trúc kỹ năng quản lý cảm xúc của giáo viên mấm non                                                                                                    |  |
|                                                                                                    | • $~\equiv~$ 2.1.4.Vai trò kỹ năng quản lý cảm xúc đối với giáo viên mắm non                                                                                                    |  |
|                                                                                                    | <ul> <li>Z.2. Các yếu tố ảnh hưởng đến kỹ năng quản lý cảm xúc của giáo viên mấm non</li> </ul>                                                                                                    |  |
|                                                                                                    | • 🗮 2.3.Cách thức quản lý cảm xúc của giáo viên mắm non                                                                                                    |  |
|                                                                                                    | <ul> <li>         2.3.1. Cách 1: Tập trung tinh huống      </li> </ul>                                                                                                    |  |
|                                                                                                    | <ul> <li>         2.3.2. Cách 2. Tập trung nhận thức      </li> <li>         2.3.2. Cách 2. Tập trung nhận thức      </li> </ul>                                                                                                    |  |
|                                                                                                    | <ul> <li>= 2.3.3. Cach 3. Tap trung phan ung</li> <li>2. Die heise höre weite eine eine eine eine eine eine eine</li></ul>                                                                                                    |  |
|                                                                                                    | <ul> <li>3. ken luyen ky nang quan iy cam xuc cua giao vien mam non</li> </ul>                                                                                                    |  |
|                                                                                                    | <ul> <li>&gt; 3.1. Luyện tập kỹ thuật "hít thờ" để giảm cảm xúc "giận dữ"</li> </ul>                                                                                                    |  |
|                                                                                                    | S.2. Luyện tập kỹ thuật "Ba chiếc ghế" để giảm mức độ "giận dữ"                                                                                                    |  |
|                                                                                                    | S.3. Luyện tập tạo "Neo cảm xúc binh an"                                                                                                    |  |
|                                                                                                    | ● ▷ 3.4. Luyện tập quản lý "Stress"                                                                                                    |  |
|                                                                                                    | <ul> <li>S.5. Rèn luyện "giảm mức độ giận dữ"</li> </ul>                                                                                                    |  |
|                                                                                                    | <ul> <li>▷ 3.4. Luyện tập quản lý "Stress"</li> <li>✓ ▷ 3.5. Rèn luyện "giảm mức độ giận dữ"</li> <li>✓ Thực hành</li> </ul>                                                                                                    |  |

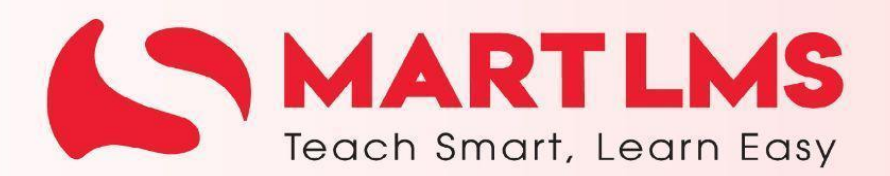

Trải nghiệm ngay

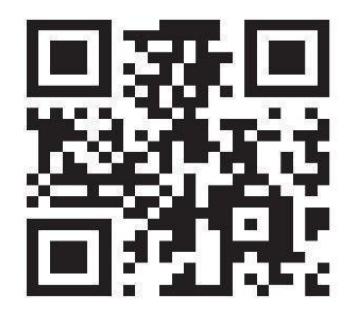

Tổng Công ty Giải pháp Doanh nghiệp Viettel

https://solutions.viettel.vn

🌜 18008000 nhánh 2

Số 1 đường Trần Hữu Dực, Phường Mỹ Đình 2, Quận Nam Từ Liêm, Hà Nội, Việt Nam.